# Návod na vyplnění elektronické žádosti o dotace

## Než začnete vyplňovat elektronický formulář

- 1) Pro vyplnění formuláře budete potřebovat počítač s operačním systémem Windows a pro odeslání je potřebné připojení k internetu
- 2) Před samotným otevřením elektronického formuláře se ujistěte, že máte nainstalovaný program Form Filler od společnosti Software602. Stáhnout si jej můžete zdarma přímo ze stránek výrobce <u>http://www.602.cz/produkty/form\_filler</u>
- Před vyplněním žádosti si vždy stáhněte aktuální verzi elektronického formuláře žádosti k příslušnému dotačnímu programu a dotačnímu titulu z webových stránek Krajského úřadu Olomouckého kraje.

Klikněte na odkaz "stáhnout" a soubor uložte do počítače<sup>1</sup>.

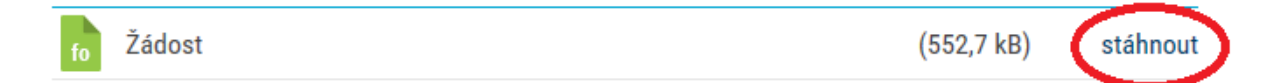

# Otevření elektronického formuláře

1) Najděte formulář žádosti 🜌 a dvojitým kliknutím myši na něj jej otevřete

### nebo

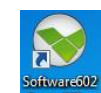

2) Spusťte program Software602 Form Filler přes levé horní menu a položku "Otevřít"

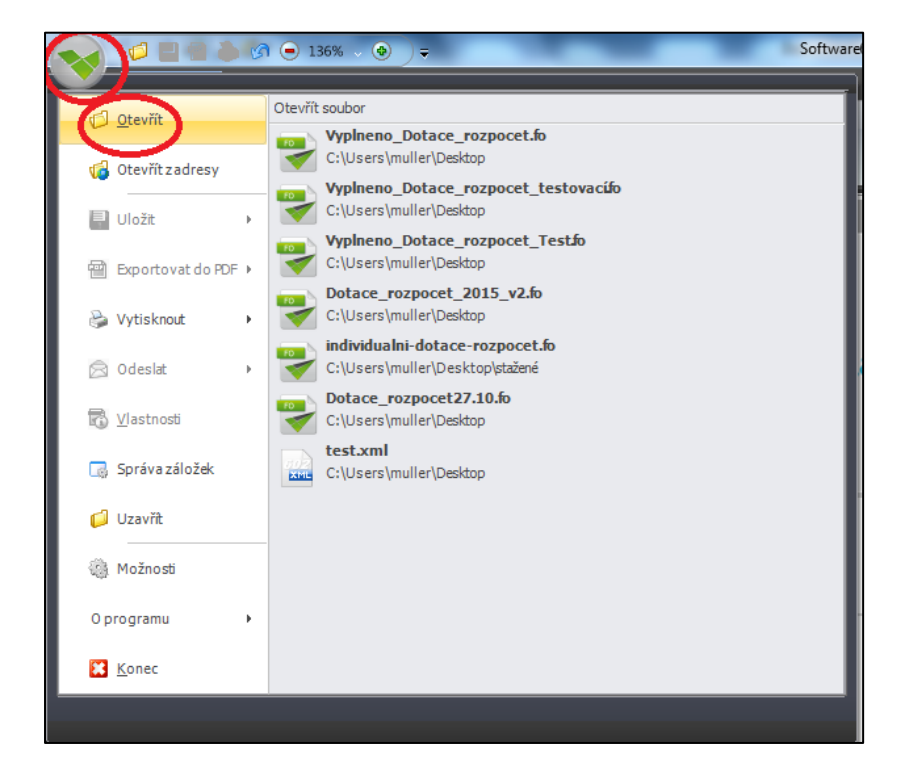

<sup>&</sup>lt;sup>1</sup> Způsob ukládání souborů do počítače závisí na používaném internetovém prohlížeči a na jeho aktuálním nastavení

| Otevřít                             |                       | ×         |
|-------------------------------------|-----------------------|-----------|
|                                     | Prohledat: žádost     | ٩         |
| Uspořádat 🔻 Nová složka             |                       |           |
| 🔆 Oblíbené položky 🌰 Náza položky   | Datum změny           | Тур       |
| 🔄 Naposledy navšti 🛛 😴 žádost v 1.0 | 11.11.2015 10:38      | FO        |
| Stažené soubory                     |                       |           |
| Nocha                               |                       |           |
| 🕞 Knihovny                          |                       |           |
| Dokumenty                           |                       |           |
| Dokumenty                           |                       |           |
| U Verejne doku                      |                       |           |
|                                     |                       | +         |
| Název souboru: žádost v 1.0 👻       | Dokumenty aplikace So | ftware6 🔻 |
| 🔲 V nové záložce 🤇                  | Otevřít 🔽 🤇           | Storno    |

Vyhledejte stažený soubor, kliknutím jej označte a tlačítkem "Otevřít" jej otevřete.

# Vyplnění formuláře

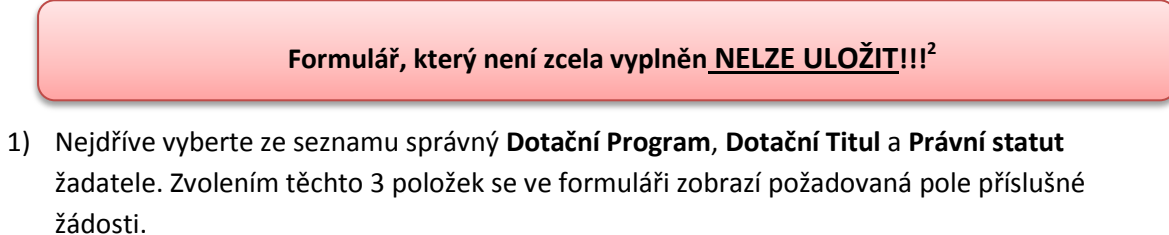

| Žádost                                                                                                    | o posky                     | tnut<br>kı | í dotace<br>raje na r | z rozj<br>ok 20 | oočtu Ol<br>16  | Clomoucký kra<br>lomouckého | aj |
|----------------------------------------------------------------------------------------------------|-----------------------------|------------|-----------------------|-----------------|-----------------|-----------------------------|----|
|                                                                                                    |                             |            |                       |                 |                 |                             |    |
| Dotační program                                                                                                |                             |            |                       |                 |                 |                             | •  |
| Dotační program<br>Dotační titul                                                                               |                             |            |                       |                 |                 |                             |    |
| Dotační program<br>Dotační titul                                                                               | Sběr žádo.                  | sti:       | od:                   |                 |                 | do:                         |    |
| Dotační program<br>Dotační titul<br>Název akce / proj-                                                         | Sběr žádo.                  | sti:       | ođ:                   |                 |                 | do:                         | +  |
| Dotační program<br>Dotační titul<br>Název akce / proj<br>1. Údaj e o žada                                      | Sběr žádo.<br>ektu          | sti:       | od:                   |                 |                 | do:                         | +  |
| Dotační program<br>Dotační titul<br>Název akce / proj<br>1. Údaj e o žada<br>Právní statut:                    | Sběr žádo.<br>ektu<br>ateli | sti:       | od:                   |                 |                 | do:                         | •• |
| Dotační program<br>Dotační titul<br>Název akce / proju<br>1. Údaj e o žada<br>Právní statut:<br>Fyzická osoba: | Sběr žádo.<br>ektu<br>ateli | sti:       | oď                    |                 | datum narozeni: | do:                         | •• |

<sup>&</sup>lt;sup>2</sup> Rozpracovaný formulář lze pouze exportovat a následně zase importovat a pokračovat v rozdělané práci. Pokud není aktivní ikona import, klikněte na ikonu export

- 2) Zobrazená, zeleně podbarvená pole vyplníte běžným způsobem, pro pohyb mezi poli použijte myš.
- 3) V některých částech formuláře lze v případě potřeby přidat další řádky kliknutím na volbu "**Přidat řádek**"

| Je -li žadatel právnicko | u osobou, uved e osoby s po | dilem v osobě  | žadatele   | 3)      |                   |                 |
|--------------------------|-----------------------------|----------------|------------|---------|-------------------|-----------------|
| Jiné osoby maji podíl v  | osobě žadatele              | o ANO          | •          | νE      |                   |                 |
| Ob chodní firm a         | Sidl                        | o /Adresa      |            |         | IČ/Datum narození | výše podílu v % |
|                          |                             |                |            |         |                   |                 |
|                          |                             |                |            |         | F                 | Přidat řádek    |
| Je -li žadatel právnicko | u osobou, uved e osoby, v n | ichž má žadate | el přímý p | odíl *) |                   |                 |

### <u>UPOZORNĚNÍ</u>

Pole **"Datum"** v bodě **7. ČESTNÉ PROHLÁŠENÍ ŽADATELE O PODPORU V REŽIMU DE MINIMIS** je povinná položka a **musíte jej vyplnit**, i když prohlášení DE MINIMIS nepřikládáte

4) Po vyplnění formuláře klikněte na tlačítko "**Zkontrolovat formulář**", které je umístěno na poslední stránce vpravo dole.

| 8. POVINNE                                                                                                    | PRILOHY dle bodu 10.4 Pravidel:                                                                                                    |
|----------------------------------------------------------------------------------------------------|----------------------------------------------------------------------------------------------------|
| <ol> <li>Doklad o práv<br/>statut společnost</li> <li>Doklad opráv:<br/>plná moc apod.),</li> <li>Prostá kopie z</li> <li>Prostá kopie d</li> <li>Prostá kopie d</li> <li>Čestné prohlá</li> </ol> | ni osobnosti žadatele (kopii výpisu z veřejného rejstříku, platné stanovy s čitelným otiskem registrace MV ČR,<br>i, apod.).<br>něnosti osoby zastupovat právnickou osobu (např. kopie zápisu, usneseni či zvolení do funkce, jmenovaci dekret,<br>v případě že toto oprávnění neni výslovně uvedeno v dokladu o právní osobnosti.<br>řizovaci listiny a souhlas zřízovatele s podáním žádosti<br>okladu prokazujícího registraci k dani z přídané hodnoty<br>okladu o zřízení běžného účtu žadatele<br>šeni o nezměněné identifikaci žadatele dle bodu 1-5 |
| 9. DALSI PR                                                                                                    | ILOHY DLE POZADAVKU PROGRAMU dle bodu 10.4. h) a další Pravidel:                                                                                                    |
| <ol> <li>Podrobný pop</li> <li>Náplň činnost</li> </ol>                                                                                                    | is plánované akce,<br>a popis již realizovaných aktivit obdobného tvpu (reference, zkušenosti).                                                                                                    |
|                                                                                                    |                                                                                                    |

V případě, že formulář není řádně vyplněn, nevyplněná, nebo chybně vyplněná pole se zvýrazní červeně. V opačném případě se zobrazí hlášení o bezchybné kontrole. 5) Pokud ve formuláři nejsou žádné chyby, můžete kliknout na tlačítko "Uložit formulář"

# Žádost o poskytnutí dotace z rozpočtu Olomouckého kraje na rok 2016

#### 8. POVINNÉ PŘÍLOHY dle bodu 10.4 Pravidel:

1. Doklad o právní osobnosti žadatele (kopii výpisu z veřejného rejstříku, platné stanovy s čitelným otiskem registrace MV ČR, statut společnosti, apod.).

2. Doklad oprávněnosti osoby zastupovat právnickou osobu (např. kopie zápisu, usnesení či zvolení do funkce, jmenovací dekret, plná moc apod.), v připadě že toto oprávnění není výslovně uvedeno v dokladu o právní osobnosti. 3. Prostá kopie zřizovaci listiny a souhlas zřizovatele s podáním žádosti

4. Prostá kopie dokladu prokazujícího registraci k dani z přidané hodnoty

5. Prostá kopie dokladu o zřízení běžného účtu žadatele

6. Čestné prohlášení o nezměněné identifikaci žadatele dle bodu 1-5

#### 9. DALŠÍ PŘÍLOHY DLE POŽADAVKU PROGRAMU dle bodu 10.4. h) a další Pravidel:

1. Podrobný popis plánované akce,

2. Náplň činnosti a popis již realizovaných aktivit obdobného typu (reference, zkušenosti).

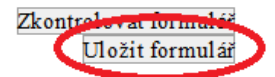

Tato žádost o dotaci musi být žadatelem odeslána přislušnému správci prostřednictvím webových stránek Olomouckého kraje ODE SÍLÁNÍ ŽÁDOSTÍ O DOTACI, kterou naleznete přimo ZDE.

PID evidované žádosti:

6) Uložený formulář odešlete přes webové rozhraní KÚOK, které se Vám otevře po kliknutí na odkaz na konci formuláře (<u>http://udeska.kr-olomoucky.cz:85/Gordic/Ginis/App/SendFO/</u>)

|                                                                                                    | HY die bodu 10.4 Pravidei:                                                                                                    |
|----------------------------------------------------------------------------------------------------|----------------------------------------------------------------------------------------------------|
| <ol> <li>Doklad o právni osobno<br/>statut společnosti, apod.).</li> <li>Doklad oprávněnosti os<br/>plná moc apod.), v připadě</li> <li>Prostá kopie zřizovaci li</li> <li>Prostá kopie dokladu pr<br/>5. Prostá kopie dokladu o z</li> <li>Čestné prohlášení o nezr</li> <li>9. DALŠÍ PŘÍLOHY</li> </ol> | sti žadatele (kopii výpisu z veřejného rejstříku, platné stanovy s čitelným otiskem registrace MV ČR,<br>oby zastupovat právnickou osobu (např. kopie zápisu, usneseni či zvolení do funkce, jmenovaci dekret,<br>že toto oprávnění není výslovně uvedeno v dokladu o právní osobnosti.<br>stinya souhlas zřízovatele s podáním žádosti<br>okazujícího registraci k dani z přídané hodnoty<br>rřízení běžného účtu žadatele<br>něněné i dentifikaci žadatele dle bodu 1-5<br><b>DLE POŽ ADAVKU PROGRAMU dle bodu 10.4. h) a další Pravidel:</b> |
| <ol> <li>Podrobný popis plánova</li> <li>Náplň činnosti a popis ji</li> </ol>                                                                                                    | né akce,<br>ž realizovaných aktivit obdobného typu (reference, zkušenosti).                                                                                                    |
|                                                                                                    | Zkontrolovat formulář<br>Uložit formulář                                                                                                    |
| Fata žádost o dotaci musí b                                                                                                    | ýt žadatelem odeslána příslušné no spravní prostřednictvím webových stránek Olomouckého kraje                                                                                                    |

7) Na webovém portále přiložte žádost a požadované přílohy. Přes tlačítko "Procházet..." vyberte formulář s žádostí ve formátu \*.FO, nebo \*.ZFO a do dalších řádků vložte všechny požadované přílohy. Následně klikněte na tlačítko "Odeslat"

|                   | Viomoucký kraj                                                                      |             |                   |                         |
|-------------------|-------------------------------------------------------------------------------------|-------------|-------------------|-------------------------|
| Tato webová strár | ıka slouží k odesílání žádostí o dotaci v elektronické podobě<br>příslušný správce. | . Po vlože  | ní a odeslání žád | osti obdrží tuto žádost |
| Vložte formulá    | ř žádosti (formát Fo): C:\Users\muller\Desktop\žádost\žádo                          | st v 1.0.fo |                   | Procházet               |
|                   | Příloha 1: C:\Users\muller\Desktop\žádost\příloha 1.p                               | df 🤇        | Procházet         | )                       |
|                   | Příloha 2: C:\Users\muller\Desktop\žádost\příloha 2.p                               | df          | Procházet         |                         |
|                   | Příloha 3: C:\Users\muller\Desktop\žádost\příloha 3.p                               | df          | Procházet         |                         |
|                   | Příloha 4:                                                                          |             | Procházet         |                         |
|                   | Příloha 5:                                                                          |             | Procházet         |                         |
|                   | Příloha 6:                                                                          |             | Procházet         |                         |
|                   | Příloha 7:                                                                          |             | Procházet         |                         |
|                   | Příloha 8:                                                                          |             | Procházet         |                         |
|                   | Příloha 9:                                                                          |             | Procházet         |                         |
|                   | Příloha 10:                                                                         |             | Procházet         |                         |

8) Po odeslání formuláře, se zobrazí stránka s unikátním identifikačním kódem tzv. PID

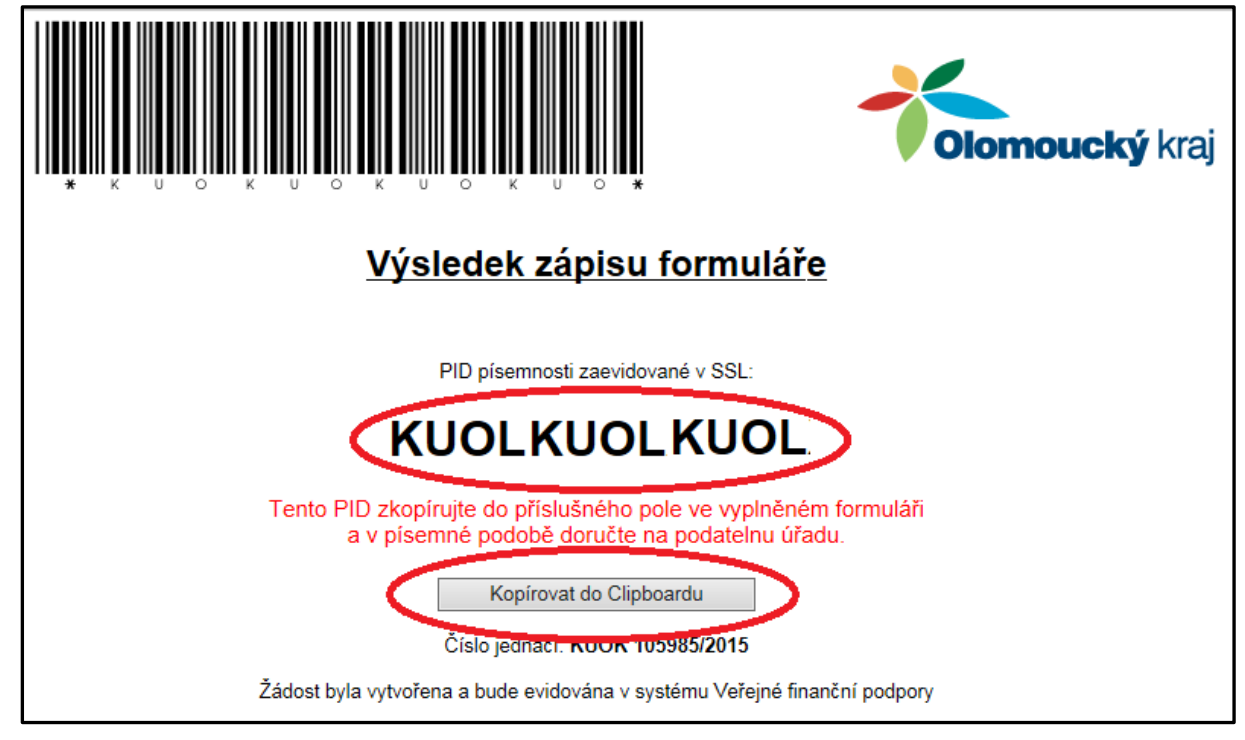

9) PID zkopírujte (označte a zkopírujte, nebo použijte tlačítko Kopírovat do Clipboardu ) a vložte jej do posledního pole v žádosti a potvrďte klávesou ENTER, tím se zpřístupní tlačítko "Tisk formuláře"

| Tato žádost o dotaci musí být žadatelem odeslána přislušnému správci prostřednictvím webových stránek Olomouckého kraje<br>ODE SÍLÁNÍ ŽÁDOSTÍ O DOTACI, kterou naleznete přímo ZDE.<br>PID evidované žádosti KUOKUOKUOKU<br>O |
|----------------------------------------------------------------------------------------------------|
| Tisk formuláře                                                                                                    |

10) Formulář s vyplněným PID uložte, vytiskněte a podejte, včetně příloh, na Krajském úřadě Olomouckého kraje dle podmínek programu – titulu.